# ChatBot-edu の設定方法

- 1. Firebase の登録
- ①下記の URL をクリックして Firebase にアクセス <u>https://firebase.google.com/?hl=ja</u>
- ②「Go to console」をクリック

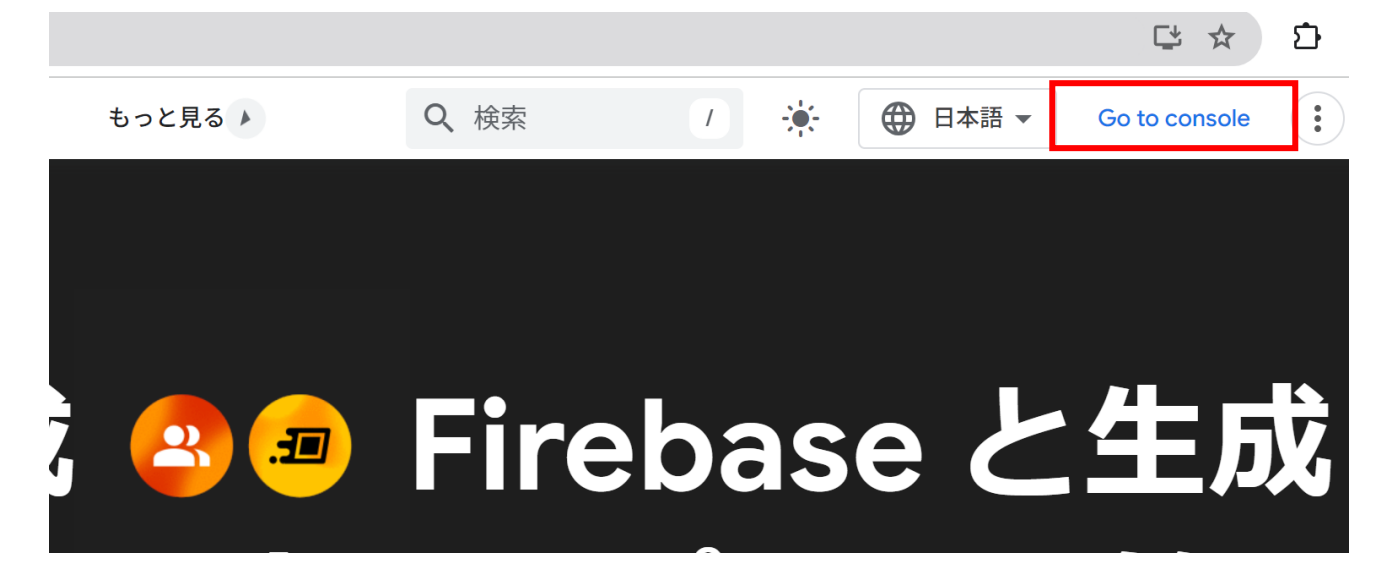

③「プロジェクトを追加」をクリック

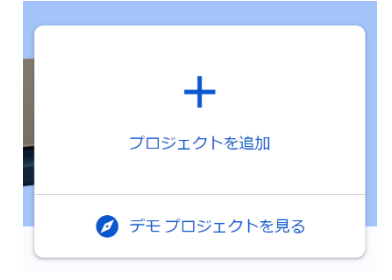

④プロジェクト名(「例: chatbot-setup」)を入力して「続行」をクリック

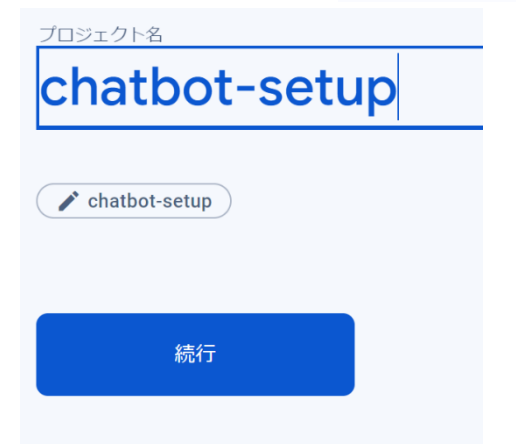

⑤「Google アナリティクス」を無効にするにして「プロジェクトを作成」をクリック

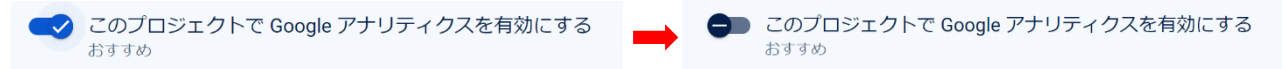

⑥ ④で入力をしたプロジェクト名のプロジェクトが表示されますので、「構築」をクリック

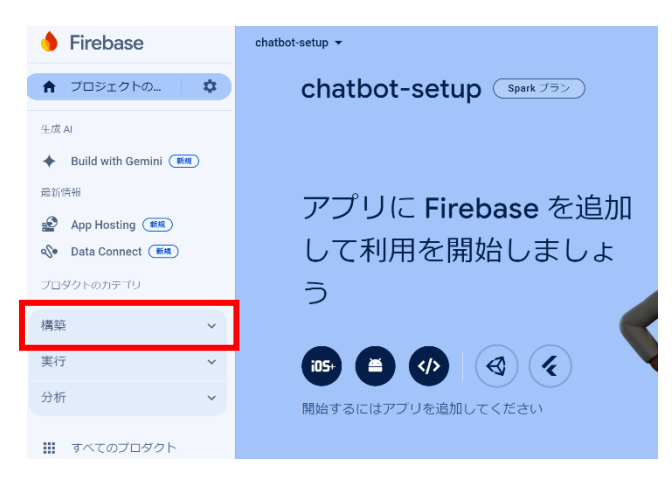

⑦「Firestore Database」をクリック

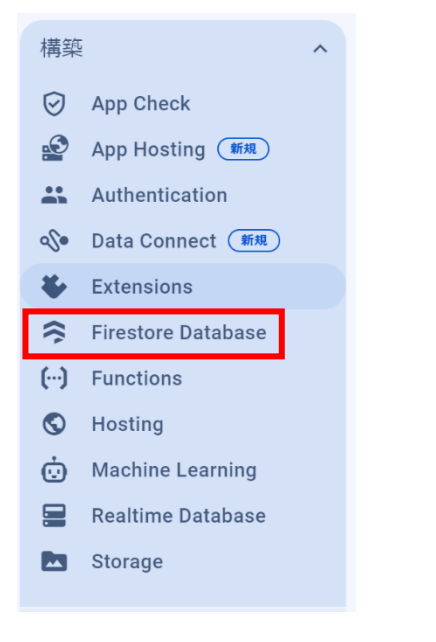

⑧「データベースの作成」をクリック

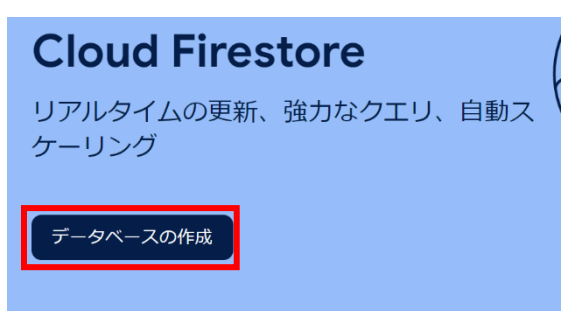

| データベース ID                       |      |
|---------------------------------|------|
| (default)                       | 入力なし |
|                                 |      |
| ロケーション                          |      |
| nam5 (United States) 🔹          |      |
| リージョン                           |      |
| asia-east1 (Taiwan)             |      |
| asia-east2 (Hong Kong)          |      |
| asia-northeast1 (Tokyo)         |      |
| asia-northeast2 (Osaka)         |      |
| asia-northeast3 (Seoul) どちらでもよい |      |
| asia-south1 (Mumbai)            |      |
| asia-southeast1 (Singapore)     |      |
| Cloud Firestoreの料金              |      |

⑨ロケーションを「asia-northeast1(Tokyo)または(Osaka)」を選択して「次へ」をクリック

⑩「本番モードで開始する」をチェックし「作成」をクリック

| $oldsymbol{O}$ | <b>本番環境モード</b> で開始する |
|----------------|----------------------|
|                | データはデフォルトで限定公開にな     |
|                | ります。クライアントの読み取り /    |
|                | 書き込み佐阳け セセュレティルー     |

書き込み権限は、セキュリティ ルー ルで指定されているとおりに付与さ れます。

① 「コレクションを開始」をクリック

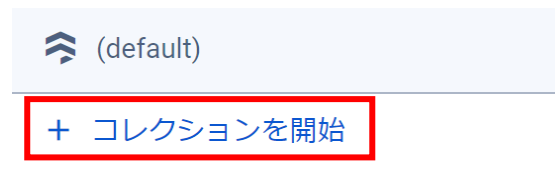

⑫コレクション ID に「school-data」を入力して「次へ」をクリック

| school-data | コレクション ID 🕥 |   |     |
|-------------|-------------|---|-----|
|             | school-data | ] |     |
|             |             | - |     |
|             |             |   | 7.0 |

#### 13下記のように設定を行い、「保存」をクリック

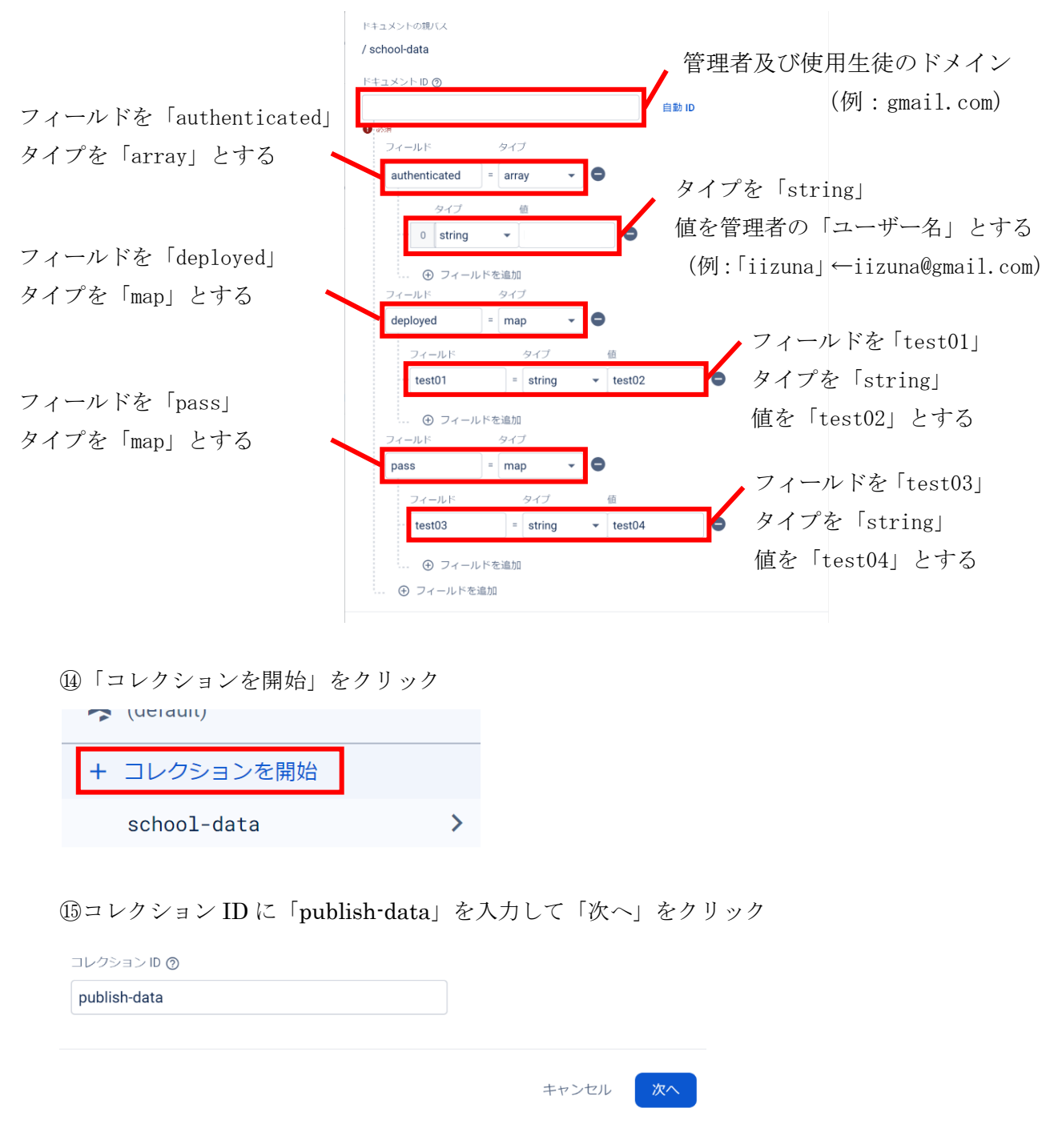

10ドキュメント ID は「自動 ID」として下記のように設定を行い「保存」をクリック

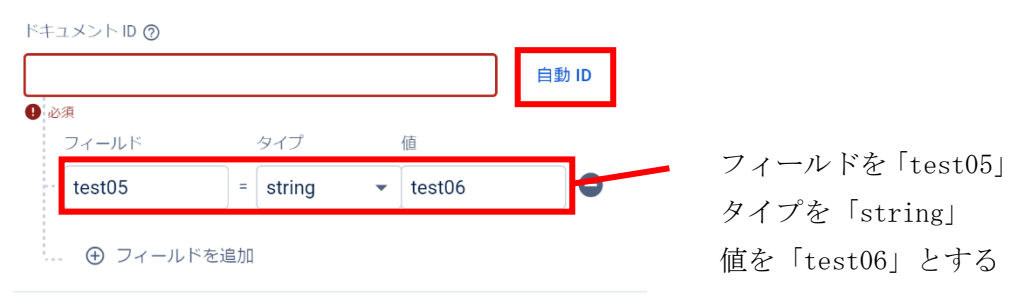

| loud Firestore                                                                                             | データベースを追加                                 |                    |                                               |
|----------------------------------------------------------------------------------------------------|-------------------------------------------|--------------------|-----------------------------------------------|
| -タ ルール インデックス                                                                                              | 使用状況                                      |                    |                                               |
|                                                                                                    |                                           |                    |                                               |
| 😯 請求詐欺やこ                                                                                                   | フィッシングなどの不正行為から Clo                       | oud Firestore のリソー | スを保護します App                                   |
|                                                                                                    |                                           |                    |                                               |
|                                                                                                    |                                           |                    |                                               |
|                                                                                                    |                                           |                    |                                               |
| 🕈 > publish-data > BaHtZ69                                                                                 | dcJALK.                                   |                    |                                               |
| A > publish-data > BaHtZ69 A > (default)                                                                   | dcJALk.                                   | ÷: E               | BaHtZ69dcJALkByDuvi                           |
| ↑ > publish-data > BaHtZ69 (default) + コレクションを開始                                                           | dcJALk.<br>「■ publish-data<br>+ ドキュメントの追加 | ≂: E               | BaHtZ69dcJALkByDuv<br>コレクションを開始               |
| <ul> <li>&gt; publish-data &gt; BaHtZ69</li> <li>(default)</li> <li>+ コレクションを開始<br/>school-data</li> </ul> | dcJALk.                                   | ·vor > +           | 】BaHtZ69dcJALkByDuvi<br>コレクションを開始<br>フィールドを追加 |

18「false」を「true」に変更し、「公開」をクリック

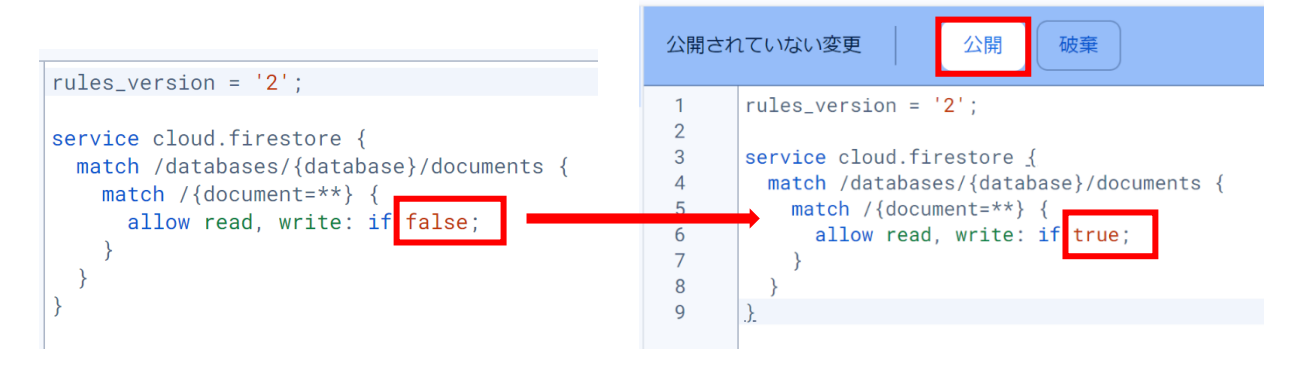

#### 1. GoogleCloud の登録

①下記の URL をクリックして Firebase にアクセス https://console.cloud.google.com/welcome

## ②プロジェクト名を選択(例: chatbot-setup)

| Ĩ | \$300 相当の無料トライアル | ↓をご利用ください。クレジットを使い切っても料         | 4金は発生しません。 詳細 | プロジェクトを選            | 択     |     |
|---|------------------|---------------------------------|---------------|---------------------|-------|-----|
| ≡ | Google Cloud     | ♣ chatbot-setup-procedure-777 ▼ | ノラッシュ (/)     |                     |       |     |
|   |                  |                                 |               | <b>Q</b> プロジェクトとフォノ | レダを検索 |     |
|   |                  |                                 | •             | 最近のプロジェクト           | スター付き | すべて |
|   |                  |                                 |               | A7 11               |       |     |

③「ナビゲーションウィンドウ」→「API とサービス」→「有効な API とサービス」をクリック

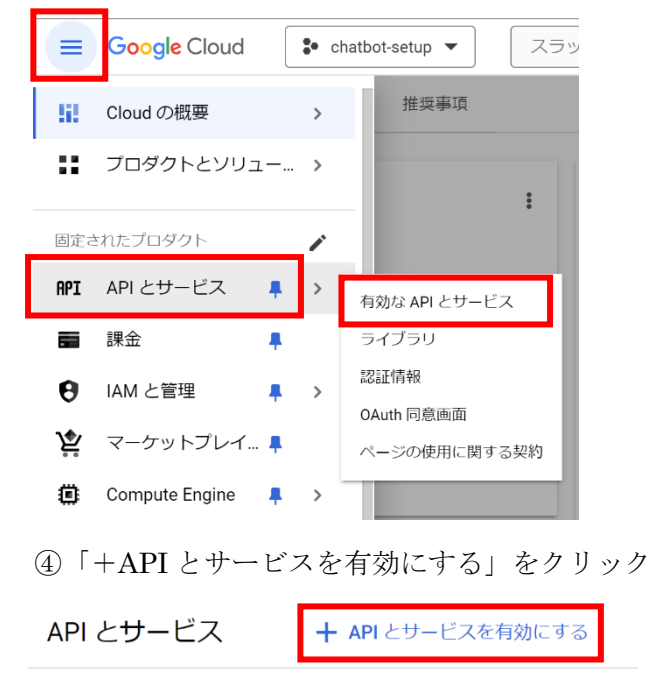

⑤「Google Drive API」をクリック

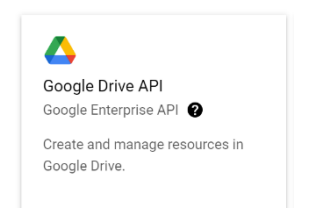

⑥「有効にする」をクリック

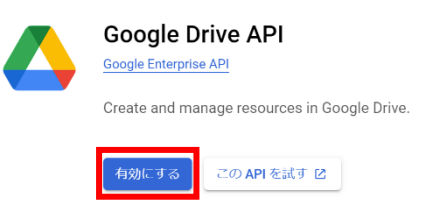

- \*「Google Docs API」、「Google Forms API」、「Google Sheets API」、「Apps Script API」も同様に有 効にする
- ⑦「ナビゲーションウィンドウ」→「IAM と管理」→「サービスアカウント」をクリック

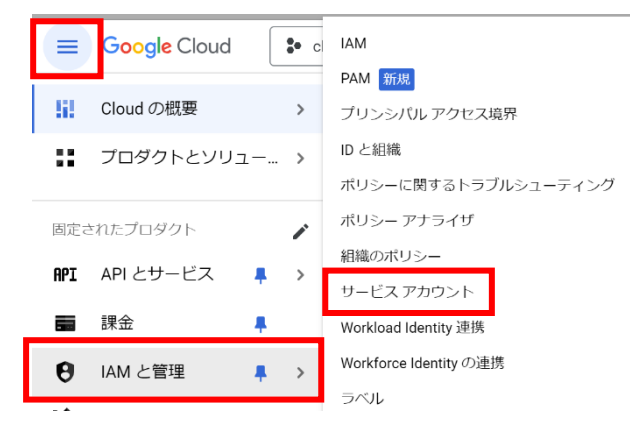

⑧「+サービスアカウントを作成」をクリック
 サービスアカウント
 +サービスアカウントを作成

⑨サービスアカウント名を入力(例: firebase-connector)して「作成して続行」

| このサービス アカウ                       | リントの表示名                     |                       |             |
|----------------------------------|-----------------------------|-----------------------|-------------|
| サービス アカウント<br>firebase-connector | . ID *                      |                       | ×           |
|                                  |                             |                       |             |
| メールアドレス: fireba                  | ase-connector@chatb         | ot-setup.iam.gservice | account.com |
| メールアドレス: fireba                  | ase-connector@chatb<br>トの説明 | ot-setup.iam.gservice | account.com |

⑩「ロールを選択」→「Cloud Datastore」で検索し→「Cloud Datastore オーナー」→「続行」

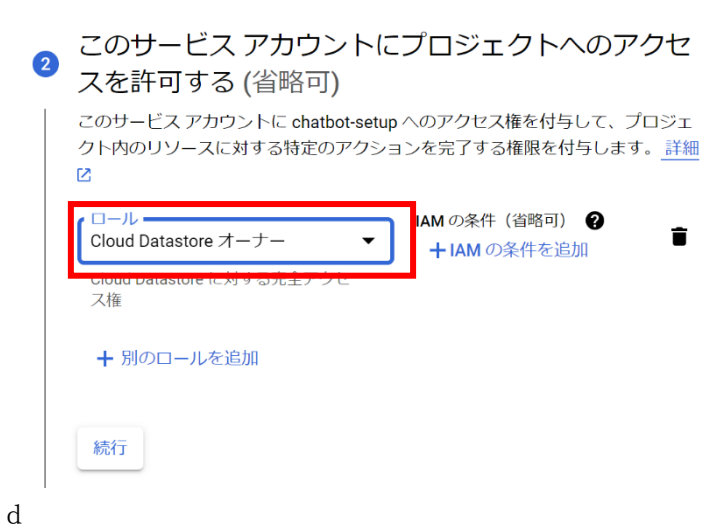

#### ⑪「完了」をクリック

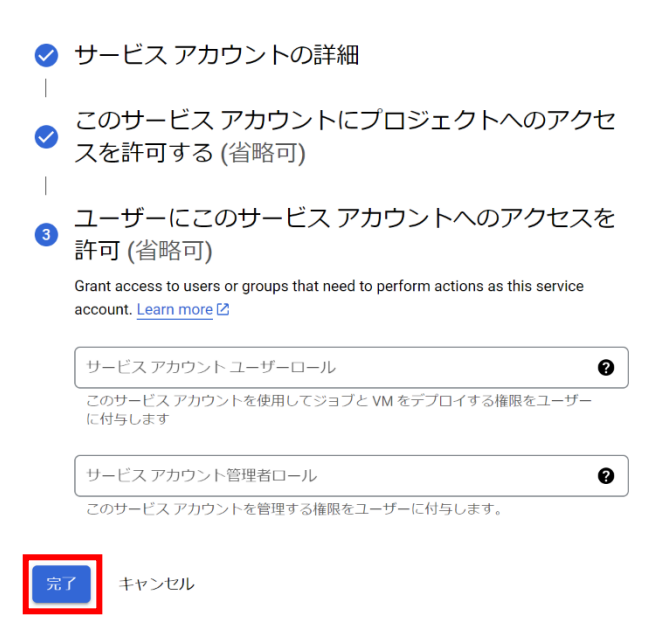

#### 12「詳細を管理」をクリック

|                                                              |     | Agei                   |                  |                                |
|--------------------------------------------------------------|-----|------------------------|------------------|--------------------------------|
| firebase-connector@chatbot-<br>setup.iam.gserviceaccount.com | ✓有効 | firebase-<br>connector | キーが<br>ありま<br>せん | 108048804061462031307<br>詳細を管理 |
|                                                              |     |                        |                  | 権限を管理                          |
|                                                              |     |                        |                  | 鍵を管理                           |

③「キー」をクリック

| 詳細 権限 キー | 指標 ログ |
|----------|-------|
|----------|-------|

## ⑭「鍵を追加」→「新しい鍵を作成」をクリック

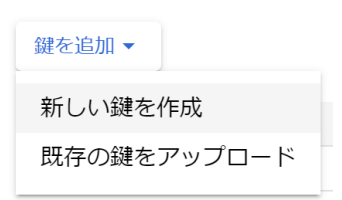

⑮キーのタイプを「JSON」に選択し「作成」をクリック

#### 「firebase-connector」の秘密鍵の作成

秘密鍵を含むファイルをダウンロードします。この鍵を紛失すると復元できなくなるため、ファイルは大切に保管してください。

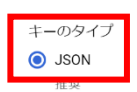

O P12

P12 形式を使用したコードとの下位互換性を目的としています

| キャンセル 作成 |  |
|----------|--|
|----------|--|

\*保存された JSON ファイルは非常に重要

⑩「ナビゲーションウィンドウ」→「API とサービス」→「OAuth 同意画面」をクリック

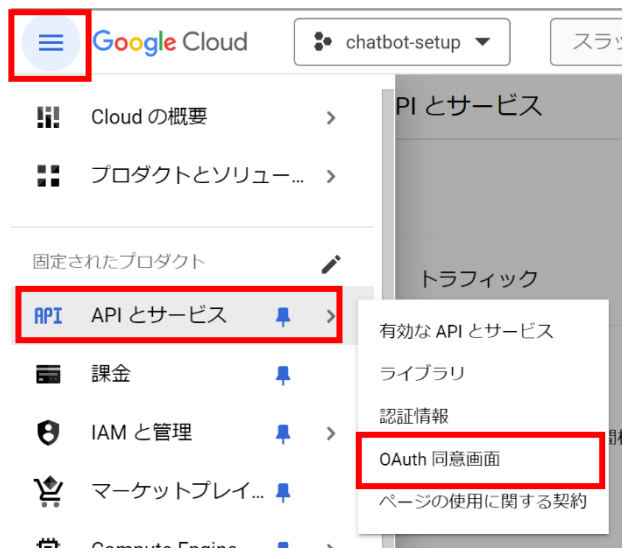

1 「External」を宣して「作成」をクリック

#### User Type

#### O Internal @

Only available to users within your organization. You will not need to submit your app for verification. Learn more about user type 🛽

#### 💿 External 🛛 😨

Available to any test user with a Google Account. Your app will start in testing mode and will only be available to users you add to the list of test users. Once your app is ready to push to production, you may need to verify your app. Learn more about user type 🗹

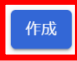

18アプリ名(例:チャットボットアプリシート)とユーザーサポートメールを入力する

ユーザーサポートメールは Firebase でログインをしているアカウントとする

#### アプリ情報

この情報は同意画面に表示されるため、デベロッパーのユーザー情報とデベロッパーへの問い合わせ方法をエンドユーザーが把握できます。

|   | - アプリ名 *        | ) |
|---|-----------------|---|
|   | 同意を求めるアプリの名前    |   |
| ſ | · ユーザー サポートメール* | ) |

同意に関して問い合わせる際に使用します。 詳細 🖸

19デベロッパーの連絡先情報に連絡のつくアドレスを入力して「保存して次へ」をクリック

#### デベロッパーの連絡先情報

|   | メールアドレス* -<br>@gm   | ail.com 😢                                 |
|---|---------------------|-------------------------------------------|
|   | これらのメールア<br>に使用します。 | ドレスは、プロジェクトの変更について Google からお知らせするため<br>- |
| ſ | 保存して次へ              | キャンセル                                     |

20「保存して次へ」をクリック

| 읍 制限付き  | きのスコース        | プ       |
|---------|---------------|---------|
| 制限付きのスコ | ープとは、機密性<br>エ | の高いユーザー |
| するスコーノで | 9.            |         |
| API 🛧   | 範囲            | ユーザー    |
| 表示する行が  | ぶありません        |         |

| 保存して次へ | キャンセル |
|--------|-------|

②「+ADD USERS」を選択して Firebase のアカウントを入力、「追加」をクリック

| テ | ス | トコ | _1 | ザー |
|---|---|----|----|----|
| - |   | _  |    |    |

| 公開ステータスが「テスト中」に設定されている間は、<br>がアプリにアクセスできます。アプリの確認前の許可)<br>は 100 で、この上限はアプリの全期間でカウントされ | @gmail.com 😵 | 0       |
|---------------------------------------------------------------------------------------|--------------|---------|
| + ADD USERS                                                                           | 追加           | 0 / 100 |
| ②「保存して次へ」をクリック                                                                        |              |         |
| <b>〒 フィルタ</b> プロパティ名または値を入力                                                           |              |         |

| ユーザー情報 |        |
|--------|--------|
| @gma   | il.com |
| 保存して次へ | キャンセル  |
|        |        |

3. ZIP ファイルの解凍 ①下記の URL より ZIP ファイルをダウンロード

https://drive.google.com/file/d/1HEYhZcmmuS1MoeWbZ7GBNmpMX88Ho6k8/view

②ダウンロードした ZIP ファイルをデスクトップに解凍する

4. FirebaseCLI のダウンロード及びデプロイ

①下記の URL より Firebase CLI をインストール

https://firebase.google.com/docs/cli?hl=ja#windows-standalone-binary

| スタンドアロンバイナリ npm                               |    |
|-----------------------------------------------|----|
| Firebase CLI のバイナリをダウンロードして実行する方法は次のとおりです。    |    |
| 1. Windows 用の Firebase CLI バイナリ 🛛 をダウンロードします。 |    |
| 2. バイナリにアクセスして、 firebase コマンドを実行できるシェルを開きます   | r, |
| 3. 続けてログインして CLI をテストします。                     |    |

2? Allow Firebase to collect CLI and Emulator Suite usage and error reporting

| Firebase CLI                                                                                                    | _                |                   | $\times$  |
|----------------------------------------------------------------------------------------------------|------------------|-------------------|-----------|
|                                                                                                    | #####            | *######           | ## ^      |
| Welcome to       ####################################                                                                                                    |                  |                   | I         |
|                                                                                                    | !#####           | *######           | ##        |
| ~ Let's make sure your Firebase CLI is ready<br>~ Looks like your CLI needs to be set up.                                                                                                    |                  |                   |           |
| ~ This may take a moment<br>+ Alright, your CLI is set up!                                                                                                    |                  |                   |           |
| <sup>~</sup> Looks like you're not authenticated. <mark>Let's log in</mark> !<br>i Firebase optionally collects CLI and Emulator Suite usage and error reporting information to help improv<br>s. Data is collected in accordance with Google's privacy policy (https://policies.google.com/privacy) and i<br>identify you. | /e our<br>is not | r produ<br>t used | ıct<br>to |
| ? Allow Firebase to collect CLI and Emulator Suite usage and error reporting information? (Y/n) _                                                                                                    |                  |                   |           |
| information? という問いに対して Enter キーを押す                                                                                                    |                  |                   |           |

③「firebase login」を入力して Enter キーを押す

| ④解凍し         | 、た ZIP ファイル(chatb                       | ot-education)を開き、アドレスバーの情報を | ニコピー |
|--------------|-----------------------------------------|-----------------------------|------|
| クリッフ         | イーブ                                     | 登埕 郑                        |      |
| 1 C:¥Us      | ers¥Administrator¥Desktop¥chatbot-educa | tion                        |      |
| カヤフ          | □ 名前                                    | 更新日時                        |      |
| 90X          | ohatbot-education                       | 2024/07/08                  |      |
| e - Personal |                                         |                             |      |

⑤Firebase CLI に戻って

「cd コピーした情報をペースト」を入力して Enter キーを押す

(例:cd C:¥Users¥Administrator¥Desktop¥chatbot-education)

④「firebase init」を入力して Enter キーを押す

⑤? Are you ready to proceed? (Y/n) という問いに対して Enter キーを押す

6 Hosting: Configure files for Firebase Hosting and (optionally) set up GitHub Action

? Which Firebase features do you want to set up for this directory? Press Space to select features, then Enter to confirm your choices. (Press <space> to select, <a> to toggle all, <i> to invert selection, and <enter> to proceed) instance () Firestore: Configure security rules and indexes files for Firestore () Functions: Configure a Cloud Functions directory and its files >(\*) Hosting: Configure files for Firebase Hosting and (optionally) set up GitHub Action deploys () Hosting: Set up GitHub Action deploys () Storage: Configure a security rules file for Cloud Storage () Emulators: Set up local emulators for Firebase products

deploys に移行し、スペースキーを押すと「\*」が付く、その状態で Enter キーを押す

 ? Please select an option: (Use arrow keys)
 > Use an existing project Create a new project
 Add Firebase to an existing Google Cloud Platform project Don't set up a default project ⑦Use an existing projectを選択し、 Enter キーを押す

#### > chatbot-setup (chatbot-setup)

⑧Firebase で立ち上げたプロジェクトを選択し、Enter キーを押す

⑨? What do you want to use as your public directory? (public)という問いに対して Enter キ ーを押す

⑩? Configure as a single-page app (rewrite all urls to /index.html)? (y/N)という問いに 対して Enter キーを押す ①? Set up automatic builds and deploys with GitHub? (y/N)という問いに対して Enter キーを 押す

⑫chatbot-education フォルダに移行し、その中の chatbot-education フォルダの中身をすべてコ
ピー

| 0 | assets         |
|---|----------------|
| 0 | edit           |
| 0 | feature-tester |
| 0 | implement      |
| 0 | scripts        |
| 0 | 404            |
| 0 | edit           |
| 3 | edit_prev      |
| 3 | implement      |
|   |                |

13public フォルダの中で貼り付けを行う

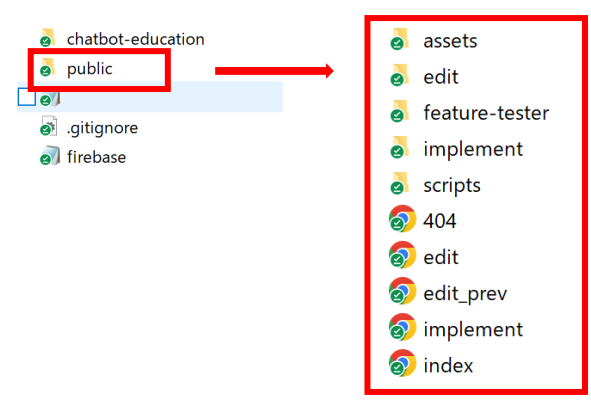

⑭public¥scripts¥blocklyの中の「BlocklyScenarioBuilder.js」を開く

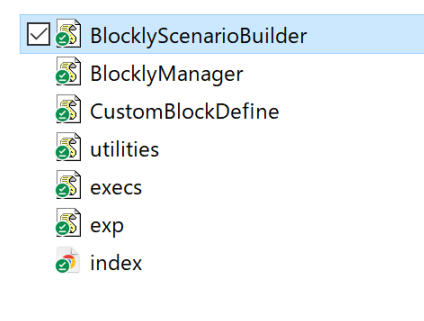

<sup>低</sup>Firebase CLI に戻り、「firebase deploy」を入力して Enter キーを押す

⑪下図が完了画面 Hosting URL はメモしておく

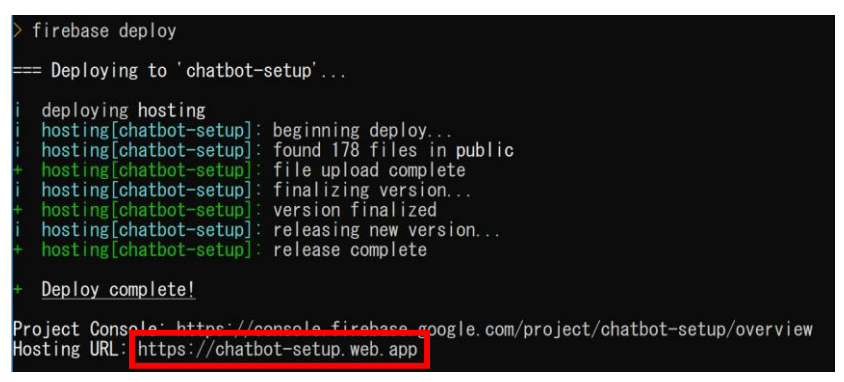

## 4. ChatbotDBManager の設定

## ①下記の URL をクリックして ChatbotDBManager にアクセス

#### ②「概要」をクリック

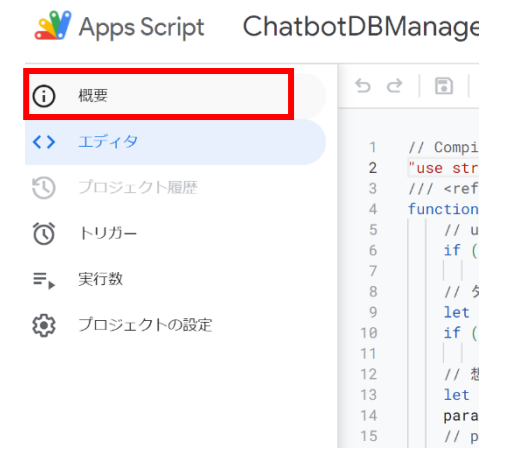

③「コピーを作成」をクリック

#### プロジェクトの詳細

|             | オーナー    | 作成日時       | 最終更新                          |
|-------------|---------|------------|-------------------------------|
|             | チャットボット | 2023/09/27 | 2024/07/06<br>変更者: チャットボット さん |
|             | ロール     | ステータス      | 最終実行日時                        |
| Apps Script | 閲覧者     | 導入済み       | 2024/07/06                    |

自分の Google Drive に「Copy of ChatbotDBManager」が作成される

| 2       | Apps Script     | Copy of | f ChatbotDBManager                                                                |
|---------|-----------------|---------|-----------------------------------------------------------------------------------|
| í       | ファイル            | Ą́z +   | っ ご │ 🗊 │ ▶ 実行 闵 デバッグ Pai                                                         |
| <>      | appsscript.json |         | 1 // Compiled using undefined undef                                               |
| 5       | common.gs       |         | <pre>2 "use strict";<br/>3 /// &lt;reference types="./index.d.1&lt;/pre&gt;</pre> |
| ~       | connect.gs      |         | 4 function ParamValidator(type, par                                               |
| $\odot$ | drive.gs        |         | 5 // undefined nullチェック<br>6 if (type == undefined    type                        |
| ₽       | firestore.gs    |         | /     return false;<br>8 // タイプチェック                                               |

 ④「Copy of ChatbotDBManager」の「Copy of」部分を削除し「ChatbotDBManager」とする プロジェクトの名前を変更

| ┏ プロジェクト タイトル* ──── |  |
|---------------------|--|
| ChatbotDBManager    |  |
|                     |  |

キャンセル 名前を変更

⑤「プロジェクトの設定」をクリック

⊉ ☆ 🗉

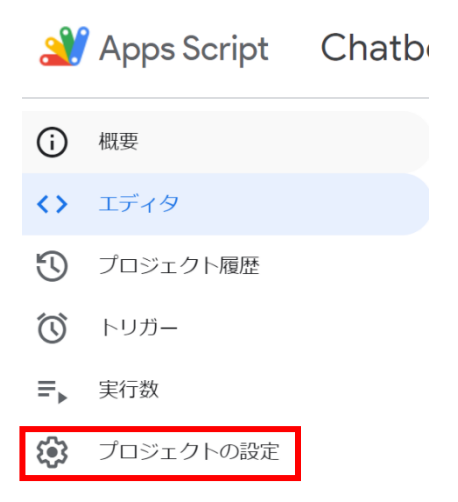

⑥「プロジェクトを変更」→GCPのプロジェクト番号を入力し「プロジェクトを設定」をクリック

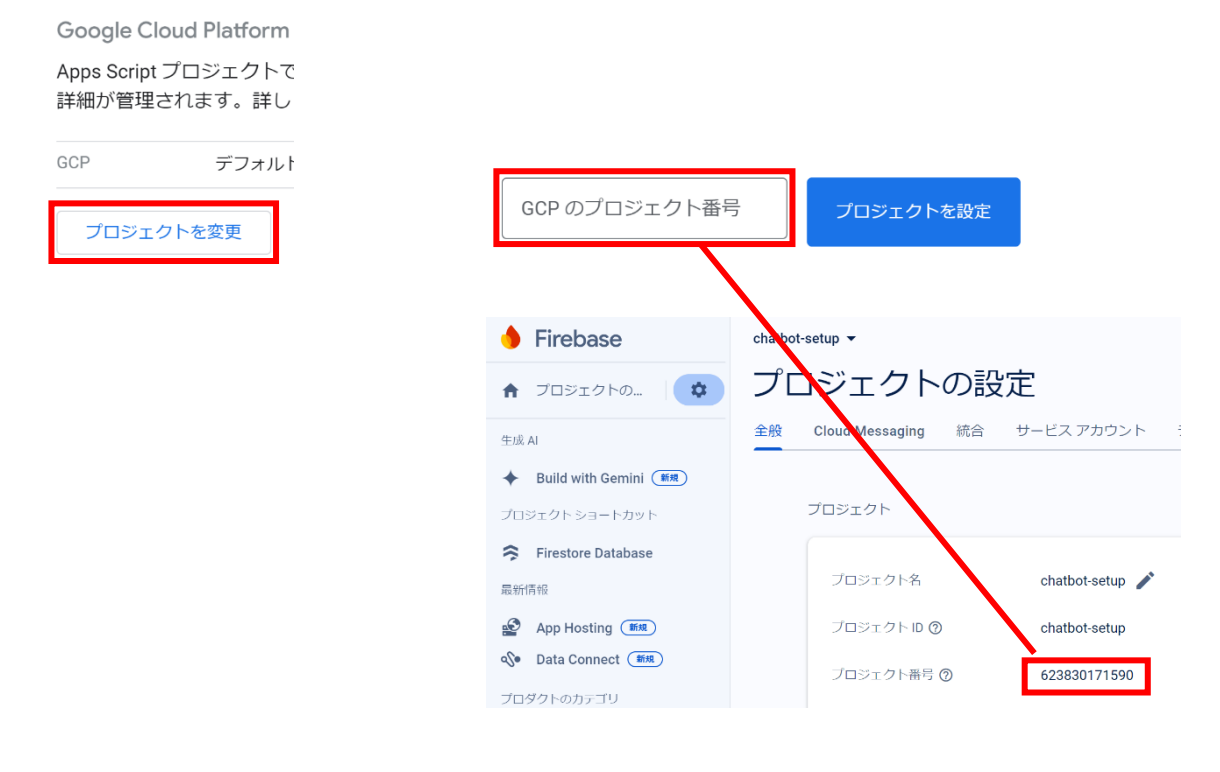

⑦「スクリプトプロパティを追加」をクリック

スクリプトプロパティ

スクリプト プロパティを使用する と ロパティを定義および公開できます 覧ください。

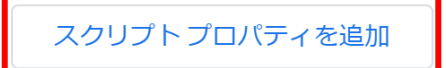

⑧プロパティに「client\_email」「private\_key」「project\_id」を追加する

スクリプトプロパティ

| スクリフト フロバティを使用する<br>ロパティを定義および公開できま<br>覧ください。 | >と、特定のオフジェクト インスタンスに対して簡単にカスタム フ<br>す。詳しくは、 <u>スクリプト プロパティに関するドキュメント</u> をご |
|-----------------------------------------------|-----------------------------------------------------------------------------|
| プロパティ                                         | 値                                                                           |
| client_email                                  | firebase-connector@chatbot-setup-procedur                                   |
| プロパティ                                         | 値                                                                           |
| private_key                                   | BEGIN PRIVATE KEY\nMIIEvQIBADANI                                            |
| _ プロバティ                                       | 値                                                                           |
| project_id                                    | chatbot-setup                                                               |
| biologi <sup>a</sup>                          |                                                                             |

\*1. GoogleCloud の登録(5)で保存した JSON ファイルを開き、値を入力する

🧐 chatbot-setup-cb0353544b25 - メモ帳

ChatBod-setup-Cbussos4462-メモ酸
 アイル(F) 編集(E) 書式(O) 表示(V) ヘルブ(H)
 「\*type:" service\_account", "project\_id": "chatbot-setup", "private\_key\_id": "cb0353544b257429d604c7a0a96358050712f8b6", "private\_key": "-----BEGIN\_PRIVATE\_KEY---- z90C4Ke¥n0M6ViHFUF6+gk10WtS/yzRnTLH1vF/8d8JcifyciNwHq2CjbtKe8h7fyTMD+DsJy¥ndY4ujbxYPUC2HZ0M03taxyJhZ0KBg0DJ8B48gMjE6zsqJZoIIBx6VWdazjjKsi+B¥nxqk0u60trHmkHMbd6JVp52sL1L9
 h2/auth", "token\_uri": "https://auth2.googleapis.com/token", "auth\_provider\_x509\_cert\_url": "https://www.googleapis.com/oauth2/v1/certs", "client\_x509\_cert\_url": "https://www.googleapis.com/oauth2/v1/certs", "client\_x509\_cert\_url": "htttps://www.googleapis.com/oauth2/v1/certs", "client\_x509\_cer

٥

\*private\_key は「----BEGIN PRIVATE KEY----¥n」から「----END PRIVATE KEY----¥n」まで

すべてを貼り付けること

⑨「デプロイ」→「新しいデプロイ」クリック

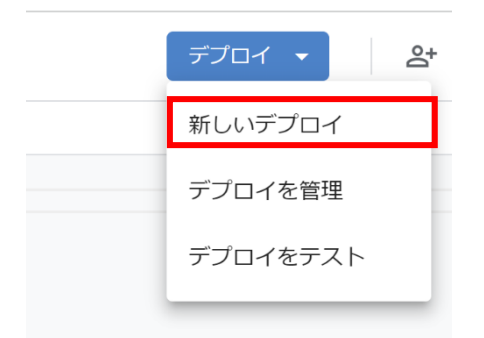

⑩「種類の選択」→「ライブラリ」→「デプロイ」をクリック

| 新しいデプロ- |                                                                                                    |
|---------|----------------------------------------------------------------------------------------------------|
| 種類の選択   | <ul> <li>設定</li> <li>⑦</li> </ul>                                                                    |
| ウェブアブリ  | ✓ ウェブアブリ                                                                                             |
|         | 実行可能 API                                                                                             |
|         | アドオン                                                                                                 |
|         | ライブラリ                                                                                                |
|         | 自分 (k07b220a@gmail.com) ・<br>このウェブアブリクーションを実行するために、あなたのアカウントデータを使用することを許可します。<br>アクセスでさるユーザー<br>全員 ・ |
|         | ライブラリとしても利用できます。詳細                                                                                   |
|         | +ャンセル <b>デブロイ</b>                                                                                    |

①「アクセスを承認」をクリック

新しいデプロイ

このウェブ アプリケーションを

アクセスを承認

<sup>1</sup>2アカウントを選択後、「詳細を隠す」→「ChatbotDBManager のコピーに移動」をクリック

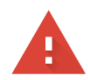

Googleはこのアプリを検証していません

アプリは Google アカウントの機密情報へのアクセスを要求しています。開発者 ( k07b220a@gmail.com) が Google でこのアプリを確認するまで、このアプリを使用しな いでください。

<u>詳細を隠す</u>

安全に戻る

リスクを理解し、開発者 (<u>k07b220a@gmail.com</u>) を信頼している場合のみ続行してくだ さい。

<u>ChatbotDBManagerのコピーに移動(安全ではありません)</u>

⑬「続く」→「許可する」をクリックすることでデプロイが完了する

ライブラリ

URL

https://script.google.com/macros/library/d/<u>1FC6WjpLoAtJCMVK5\_IlkONEPNkI2QLIbByDKEDQby-n6HVAwiq1PVIgR</u>/1

□ コピー

スクリプト ID

#### 5. Chatbot ベースシート\_origin からの設定

#### ①下記の URL にアクセス

https://drive.google.com/drive/folders/15ClU1sgn8SW6LScb0WEUY7ZOeQGTuygd?usp=sharing

②3つのファイルをすべて自分の Google Drive にコピーする

| 🚹 Chatbotベースシート_original 🚢 |        | C chatbot.edu | c 2024/07/06  |
|----------------------------|--------|---------------|---------------|
| ➡ グループシート_template 🚢       |        | C chatbot.edu | c 2024/07/06  |
| 🚍 グループフォーム template 🤐      |        | -             |               |
|                            | ¢∱≯    | アプリで開く        | •             |
|                            |        |               |               |
|                            | ₹      | ダウンロード        |               |
|                            | 0_     | 名前を変更         |               |
|                            | þ      | コピーを作成        | Ctrl+C Ctrl+V |
|                            | d<br>t | 共有            |               |

③自分の Google Drive を開き、マイドライブに「Chatbot-template」フォルダを作成する

④Chatbot-template フォルダを右クリックし、「共有」→「リンクを知っている全員」にする

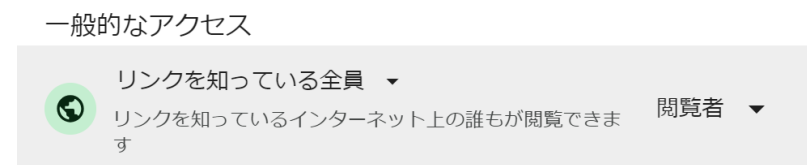

⑤先ほどコピーした4つのファイルを検索し、Chatbot-template フォルダ内に移動させる

| マイドライブ > chatbot-template - 🙁 |
|-------------------------------|
| (種類 ▼) ユーザー ▼) 最終更新 ▼)        |
| 名前 个                          |
| ChatbotDBManager 🚢            |
| Chatbotベースシート_original ♣      |
| ↑ グループシート_template  ▲         |
| ■ グループフォーム_template 些         |
|                               |
| この2つのファイルが各生徒に反映される           |
| 各学校やテーマに合わせて編集可能              |

⑥「Chatbot ベースシート\_original」をコピーし、名前を「Chatbot ベースシート」とする
 マイドライブ > chatbot-template ▼

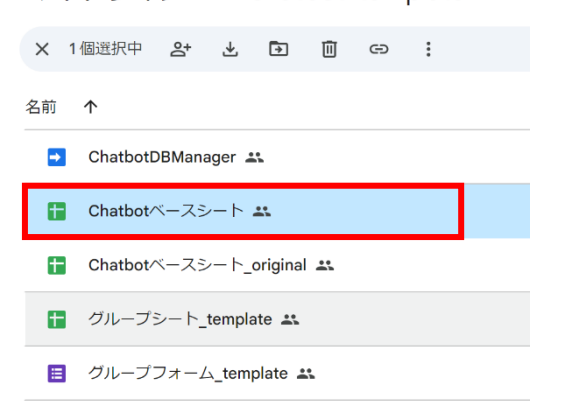

⑦マイドライブに戻り、新しく「Chatbot」フォルダを作成する Chatbot-template フォルダと同様に一般的なアクセスを「リンクを知っている全員」にしておく

⑧Chatbot ベースシートを Chatbot-template フォルダから Chatbot フォルダに移動させる

⑨Chatbot ベースシートを開く

|                  | Γ                        | マイドライブ > chatbot-template - 🕾                   |                                                                              |
|------------------|--------------------------|-------------------------------------------------|------------------------------------------------------------------------------|
| ⑩説明に従い、値         | 直を入力していく                 | 種類 ▼ (ユーザー ▼) 最終更新 ▼                            |                                                                              |
|                  |                          | 名前 个                                            |                                                                              |
|                  |                          | ChatbotDBManager +*                             |                                                                              |
|                  |                          | Chatbotベースシート_original ≛                        | Google フォームを                                                                 |
|                  |                          | I グループシート_template ≛                            | 一度ファイルを開いてコピー                                                                |
|                  |                          | ■ グループフォーム_template ▲                           | to docs.google.com/forms/d/1GvmOC9hVX3ZY2y464gsehmb88b6tTq5gzHaQ2_kfhGw/edit |
|                  | 値                        | 説明                                              |                                                                              |
| PassPhrase       | - password               | このシートのGASへアクセスするためには<br>半角支数6~12文字程度で設定してくださ    | 必要な合言葉です<br>い                                                                |
| SheetTemplateURL | - https://docs.google.co | キーワード等を格納しておくためのテンプ<br>mシートを開いた時のURLをそのまま貼り     | プレートシートのURLです<br>すけてください(tab等は押さないでください)                                     |
| FormTemplateURL  | https://docs.google.co   | ・<br>ヤットボット終了後に表示するフォーム<br>フォームを開いた時のURLを貼り付けてく | ムのテンプレートです<br>ください(回答URLではありません)                                             |
| TargetYear       | - 202                    | 4 授業を実施する年度を西暦で入力してくた                           | ごさい                                                                          |
| TargetGrade      | Ŧ                        | 2 授業を実施する学年を数字で入力してくた                           | ださい                                                                          |
| ClassSheetSuffix | - 組                      | クラスシートであることを示す末尾の文書<br>例:「{任意の組名}組」というシートをクラ    | ≥列です<br>ラスシートにする場合は「組」を指定                                                    |
| TargetSemester   | •                        | 1 授業が実施される学期を数字で入力してく                           | 、ださいex:1学期である場合は1を入力                                                         |
| SchoolDomain     | - gmail.com              | 学校で利用しているメールアドレスのドン                             | イン                                                                           |
| ChatbotOriginURL | https://chatbot-setup.v  | ve<br>授業で利用するチャットボットのオリジン                       | >URL                                                                         |
|                  |                          |                                                 |                                                                              |

hosting[chatbot-setup]: release complete

Deploy complete!

Project Concole: https://console\_firebase\_google.com/project/chatbot-setup/overview Hosting URL: https://chatbot-setup.web.app ⑪「拡張機能」→「App Script」をクリック

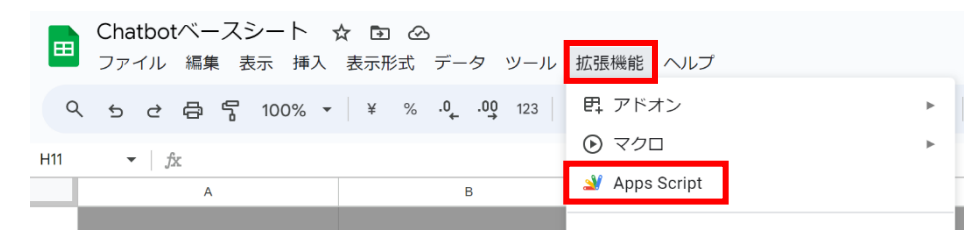

## ①「ChatbotDBManager」を削除する

| 2          | Apps Script                                                                                       | チャッ           | トボットアクセススク                                                                                                    |
|------------|---------------------------------------------------------------------------------------------------|---------------|----------------------------------------------------------------------------------------------------|
| i          | ファイル                                                                                              | Ął +          | 5 ♂ │ 圓 │ ▶ 実行 10 :                                                                                                    |
| <>> ② ③ ■^ | <ol> <li>1.登録確認.gs</li> <li>2.生成.gs</li> <li>3.実行登録.gs</li> <li>実行禁止.gs</li> <li>ライブラリ</li> </ol> | +             | 1 function ValidateRegi<br>2 if(ChatbotDBManager<br>3   Logger.log("認証で<br>9 else(<br>5   Logger.log("認証確<br>6 )<br>7 )<br>8 |
| ÷          | ChatbotDBManager<br>サービス                                                                          | <b>:</b><br>新 | 行しいタブで開く                                                                                                    |
|            |                                                                                                   | 削             | 川除                                                                                                    |

<sup>13</sup>ライブラリの追加「+」→スクリプト ID を入力し、「検索」をクリック

| 1.登録確認.gs            | 1 function Va                      | idateRegister(){                                                                                       |
|----------------------|------------------------------------|----------------------------------------------------------------------------------------------------|
| 2.生成.gs<br>3.実行登録.gs | 2 if(Chatb<br>3 Logger<br>4 }else{ | ライブラリの追加                                                                                               |
| 実行禁止.gs              | 5   Logger<br>6   }                | 利用可能なライブラリを ID で検索できます。 詳細                                                                             |
| ライブラリ +              | 8                                  | スクリプト ID *                                                                                             |
| サービス 十               |                                    | ー<br>コイノラリのフロジェクト成正で俳彦できるライノラリの大クリノト                                                                   |
|                      |                                    | 検索                                                                                                    |
|                      |                                    | ライブラリ                                                                                                  |
|                      |                                    | URL                                                                                                    |
|                      |                                    | https://script.google.com/macros/library/d/1FC6WjpLoAtJCMVK5_likONEPNkl2QLlbByDKEDQby-n6HVAwiq1PVlgR/1 |
|                      |                                    | □ ⊐ピー スクリプト ID                                                                                         |
|                      |                                    | キャンセル追加                                                                                                |

# ⑭バージョンを「1」とし、「追加」をクリック

ライブラリの追加

| 利用可能なライブラリを ID で検索できます。 <u>詳細</u><br>スクリプト ID *   |  |  |  |  |  |  |  |  |
|---------------------------------------------------|--|--|--|--|--|--|--|--|
| 1FC6WjpLoAtJCMVK5_IlkONEPNkl2QLlbByDKEDQby-n6HVAw |  |  |  |  |  |  |  |  |
| ライブラリのプロジェクト設定で確認できるライブラリのスクリプト ID。               |  |  |  |  |  |  |  |  |
| 検索                                                |  |  |  |  |  |  |  |  |
| ライブラリ ChatbotDBManager を検索しました。                   |  |  |  |  |  |  |  |  |
| 〜 バージョン ――                                        |  |  |  |  |  |  |  |  |
| 1 *                                               |  |  |  |  |  |  |  |  |
| 利用可能なハーンゴン。                                       |  |  |  |  |  |  |  |  |
| - ID *                                            |  |  |  |  |  |  |  |  |
| ChatbotDBManager                                  |  |  |  |  |  |  |  |  |
| このプロジェクト内でこの ライブラリ を参照する際に使用します。                  |  |  |  |  |  |  |  |  |
| キャンセル 追加                                          |  |  |  |  |  |  |  |  |

⑮「1.登録確認.gs」→「実行」をクリック

| ファイル      | Ąż + | ち さ │ 🗊 │ ▶ 実行 🔊 デバッグ 🐧                   |
|-----------|------|-------------------------------------------|
| 1.登録確認.gs |      | <pre>1 function ValidateRegister(){</pre> |
| 2.生成.gs   |      | 2 if(ChatbotDBManager.Applicati           |
| 3.実行登録.gs |      | 3 Logger.log(認証できました。生<br>4 }else{        |

## 16「2. 生成.gs」→コメントを確認して→「実行」をクリック

| ファイル ÂZ +              | 5 ♂ 🕄 ▶ 実行 Ø デバッグ GenerateSheet ▼ 実行ログ                                                                                                    |
|------------------------|----------------------------------------------------------------------------------------------------|
| 1.登録確認.gs              | 1 // クラスシートを生成する際は、組と組の班編成数を変更し実行してください                                                                                                    |
| <mark>○</mark> 2.生成.gs | 2 // 各クラスのフォーム、シート、画像フォルダが自動で生成されます                                                                                                    |
| 3.実行登録.gs<br>実行禁止.gs   | <ul> <li>// ひと組づつの生成となるので、一学年三組の場合は、targetClassとunitCountを変更しながら三回実行してください</li> <li>// targetClass:生成するクラスの番号です</li> <li>// unitCount:生成する組み分けの量です。例えば一組30人で5人で組み分けする場合は6を入力してください</li> <li>// ニムー組なら15 ームずつに割り振るなら30となります</li> </ul> |
| ライブラリ 十                | 7 // ただし、30に近い数字を入力すると中断される可能性が高いため、何度か試行してください                                                                                                    |
| ChatbotDBManager       | 10<br>11 function GenerateSheet(){<br>12                                                                                                    |
| サービス 十                 | <pre>// 生成する組(半角数字) let targetClass=1; // 組の班編成(半角数字)(初期は6班編成) let unitCount=6; Generate(targetClass, unitCount); 20</pre>                                                                                                    |
|                        | 21 Logger.log((`\${targetClass}組のファイル、フォルダ生成を完了しました`));                                                                                                    |
|                        | 22<br>23<br>24<br>25 // すべての組を生成したら、登録ステップに進んでください                                                                                                    |

①「3.実行登録.gs」→「デプロイ」をクリック

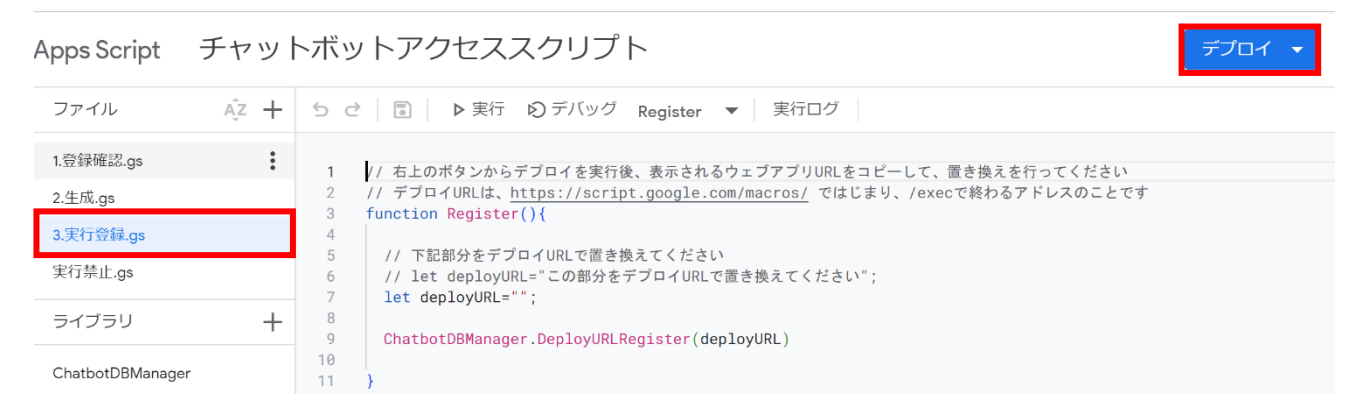

<sup>1®</sup>「新しいデプロイ」→「デプロイ」から URL が作成させる→「コピー」

ウェブアプリ

URL

https://script.google.com/macros/s/AKfycbzkvbeWuF95I2K4HPKOKj2zy34eXhXthVwiBqZLqUjpE-FyHnpVwNhSOfeo9sQ...

⑲コピーした URL を「let deployURL="";」の「""」内に貼り付ける

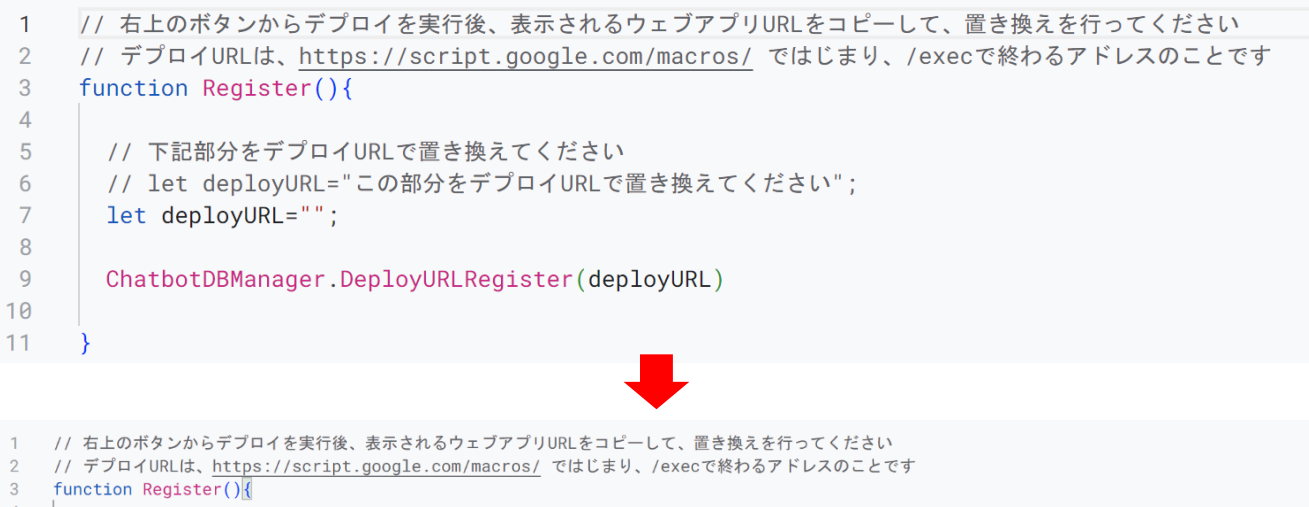

```
4

5 // 下記部分をデプロイURLで置き換えてください

6 // let deployURL="この部分をデプロイURLで置き換えてください";

7 let deployURL="<u>https://script.google.com/macros/s/AKfycbzkvbeWuF95I2K4HPKOKj2zy34eXhXthVwiBqZLqUjpE-FyHnpVwNhSOfeo9sQk9guV/exec</u>";

8

9 ChatbotDBManager.DeployURLRegister(deployURL)

10
```

## ②「上書き保存」したら「実行」をクリック

| ファイル                 | Ą̃z + | 5 ♂ 🗟 🕨 実行 🕲 デバッグ Register 🔻 実行ログ                                                                                                |
|----------------------|-------|----------------------------------------------------------------------------------------------------|
| 1.登録確認.gs<br>2.生成.gs | •     | <ol> <li>// 右上のボタンからデプロイを実行後、表示されるウェブアプリURLをコピーし</li> <li>// デプロイURLは、<u>https://script.google.com/macros/</u>ではじまり、/</li> </ol> |
| 3.実行登録.gs<br>実行禁止.gs | •     | <pre>3 function Register(){ 4 5 // 下記部分をデプロイURLで置き換えてください 6 // let deployURL="この部分をデプロイURLで置き換えてください";</pre>                     |
| ライブラリ                | +     | <pre>7 let deployURL="<u>https://script.google.com/macros/s/AKfycbzkv</u><br/><u>exec</u>";<br/>8</pre>                          |
| ChatbotDBManager     |       | <pre>9 ChatbotDBManager.DeployURLRegister(deployURL) 10 11 0</pre>                                                               |
| サービス                 | +     |                                                                                                    |

#### 20Chatbot ベースシートに戻るとシートが追加されていることを確認

| А    |               | В             | С                 | D                 | E                 | F       | G          | н       | I.                | J                  |      |
|------|---------------|---------------|-------------------|-------------------|-------------------|---------|------------|---------|-------------------|--------------------|------|
| unit | sh            | eet           | form              | folder            | answer            | deploy  | save       | code    | editUrl           | implUrl            |      |
| 1    | 01 <u>htt</u> | ps://docs.goo | https://docs.goog | https://drive.goo | https://docs.goog | code101 | storage101 | 7366    | https://chatbot-s | https://chatbot-se | tup- |
| 1    | 02 <u>htt</u> | ps://docs.goo | https://docs.goog | https://drive.goo | https://docs.goog | code102 | storage102 | 5720    | https://chatbot-s | https://chatbot-se | tup- |
|      |               |               |                   |                   |                   |         |            |         |                   |                    |      |
| 生徒番号 | デ・            | ータベース         | フォーム回答            | 画像フォルダ            | フォームの編集           | 編       | (集ページへのロク  | インパスワード | 編集ページ             | 実装ページ              |      |
|      |               | _             |                   |                   |                   |         |            |         |                   |                    |      |
| + =  | en            | v 👻 1組 🕚      | -                 |                   |                   |         |            |         |                   |                    |      |

#### 22【編集ページの確認】code(例:7366)をコピーして editUrl にアクセスする

|      | А   | В                 | С                | D                 | E                 | F       | G          | н    | I.                | J                  |       |
|------|-----|-------------------|------------------|-------------------|-------------------|---------|------------|------|-------------------|--------------------|-------|
| unit |     | sheet             | form             | folder            | answer            | deploy  | save       | code | editUrl           | implUrl            |       |
|      | 101 | https://docs.goog | https://docs.goo | https://drive.goo | https://docs.goo  | code101 | storage101 | 7366 | https://chatbot-s | https://chatbot-se | etup- |
|      | 102 | https://docs.goog | https://docs.goo | https://drive.goo | https://docs.goog | code102 | storage102 | 5720 | https://chatbot-s | https://chatbot-se | etup- |
|      |     |                   |                  |                   |                   |         |            |      |                   |                    |       |
|      |     |                   |                  |                   |                   |         |            |      |                   |                    |       |

## ③シートアクセス用の合い言葉を入力する(例: password)

\*合い言葉は Chatbot ベースシートで設定した値になる

#### chatbot-setup-99bd7.web.app の内容

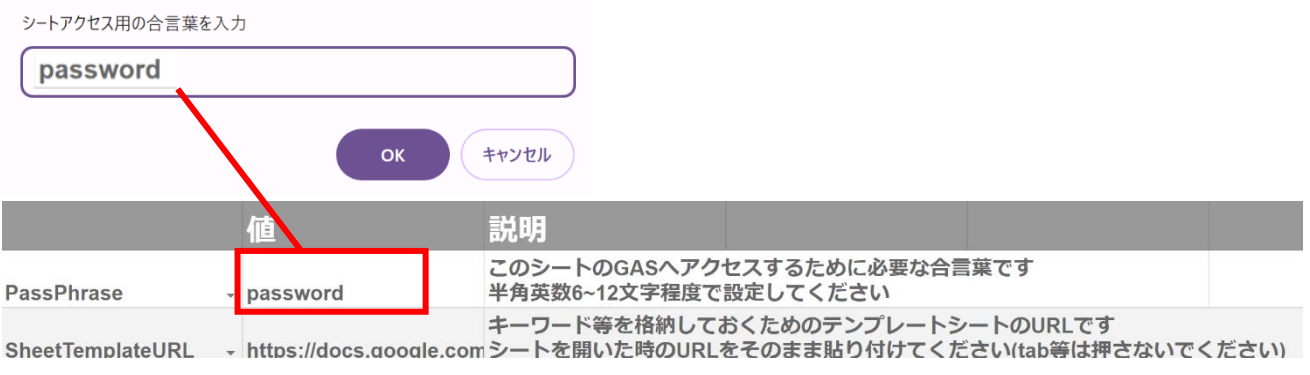

#### @個人用合言葉を入力する(例:7366)

## chatbot-setup-99bd7.web.app の内容

個人用合言葉(4桁)を入力

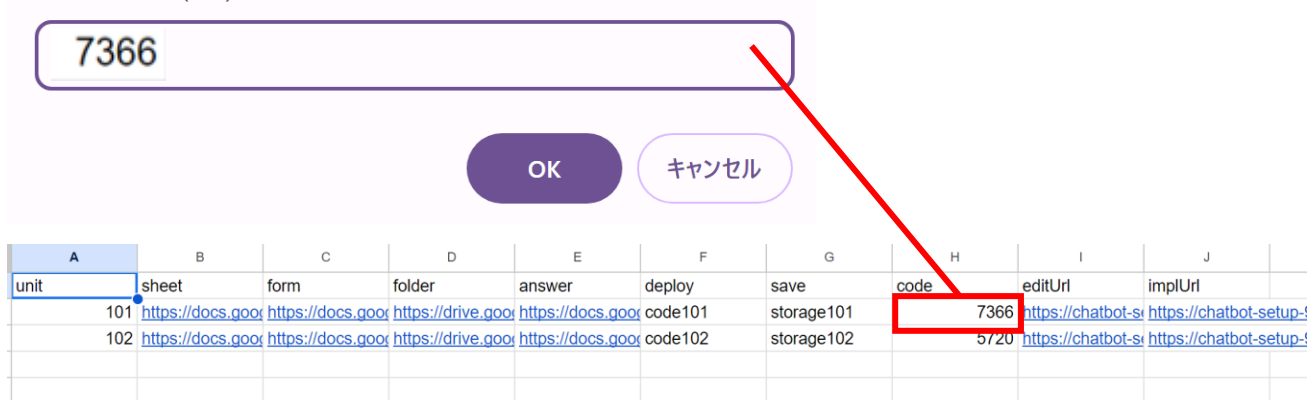

3B設定完了 \*このページまで移行できない場合にはキャッシュをクリアし、ページ更新

| Chatbot編集ページ<br>2014年の1月1日            |  |  |  |  |  |  |  |
|---------------------------------------|--|--|--|--|--|--|--|
| シナリオ番号 0<br>ユーザー入力<br>ポット出力<br>分岐番号 1 |  |  |  |  |  |  |  |
| データベース参照 0<br>終了<br>シナリオジャンプ 0        |  |  |  |  |  |  |  |
| ▶実行 ▶ステップ実行 ▶ステップ ■停止 🛛実装ページへ 保存性     |  |  |  |  |  |  |  |

## 生徒への配付

別のスプレッドシートを作成し、「unit」、「sheet」、「folder」、「code」、「editUrl」を伝える \*ユーザーへの質問を変更する場合には「answer」を編集する。その場合、対応した sheet 内のシー ト名「レビュー」の内容を変更する必要あり

| unit | sheet             | form              | folder             | answer            | deploy  | save       | code | editUrl            | implUrl            |    |
|------|-------------------|-------------------|--------------------|-------------------|---------|------------|------|--------------------|--------------------|----|
| 101  | https://docs.goog | https://docs.goog | https://drive.goog | https://docs.goog | code101 | storage101 | 7366 | https://chatbot-se | https://chatbot-se | 9  |
| 102  | https://docs.goog | https://docs.goog | https://drive.goog | https://docs.goog | code102 | storage102 | 5720 | https://chatbot-se | https://chatbot-se | 9. |
|      |                   |                   |                    |                   |         |            |      |                    |                    |    |

# 【アクセスできない場合】

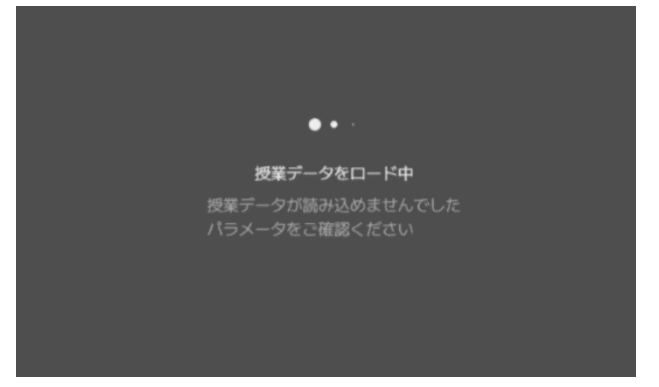

このようが画面が表示され、アクセスできない場合があります。

そのような場合は、システムを登録したドメインと生徒のドメインが違う場合に起こります。

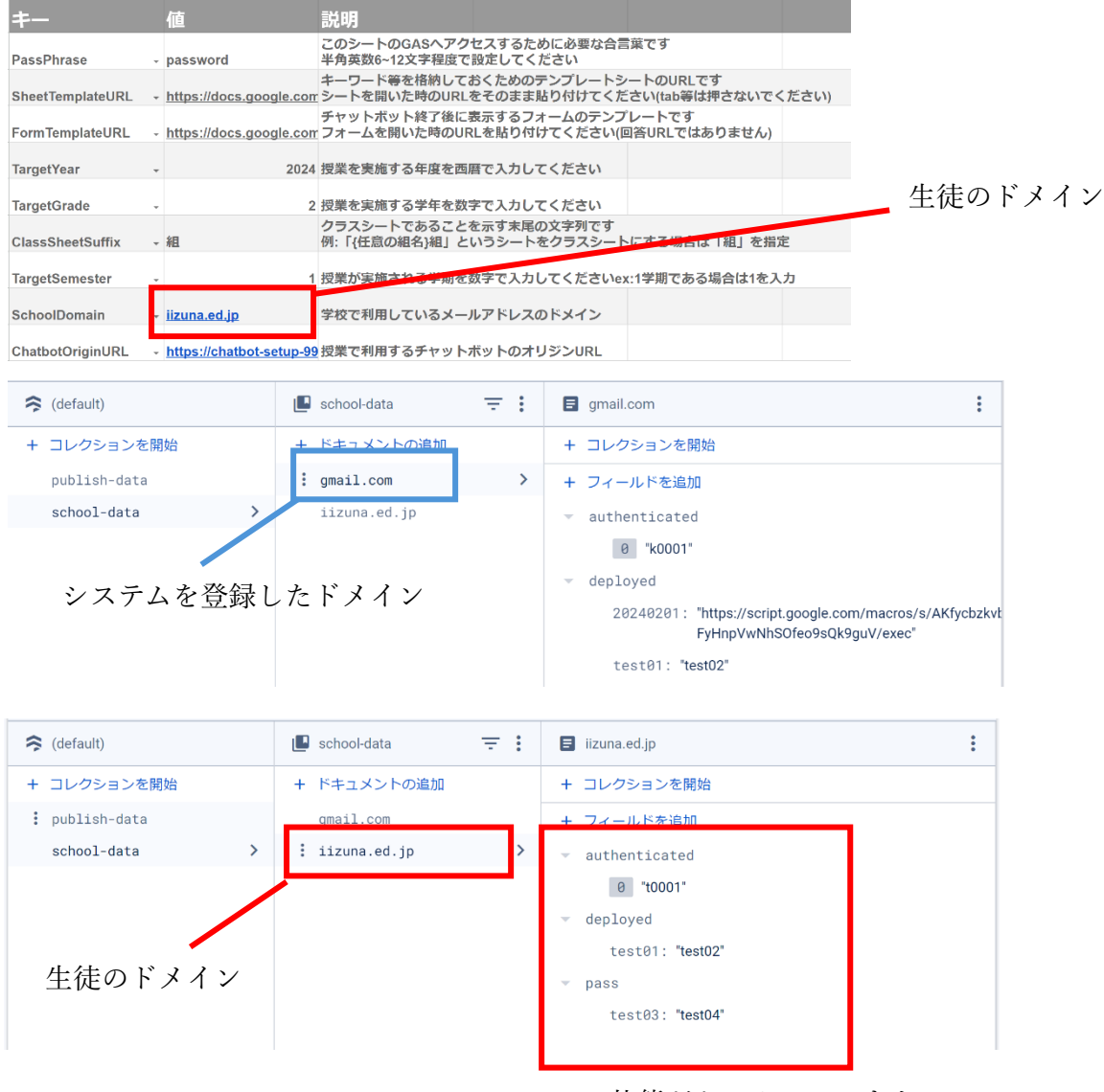

この状態だとアクセスできない

解決策

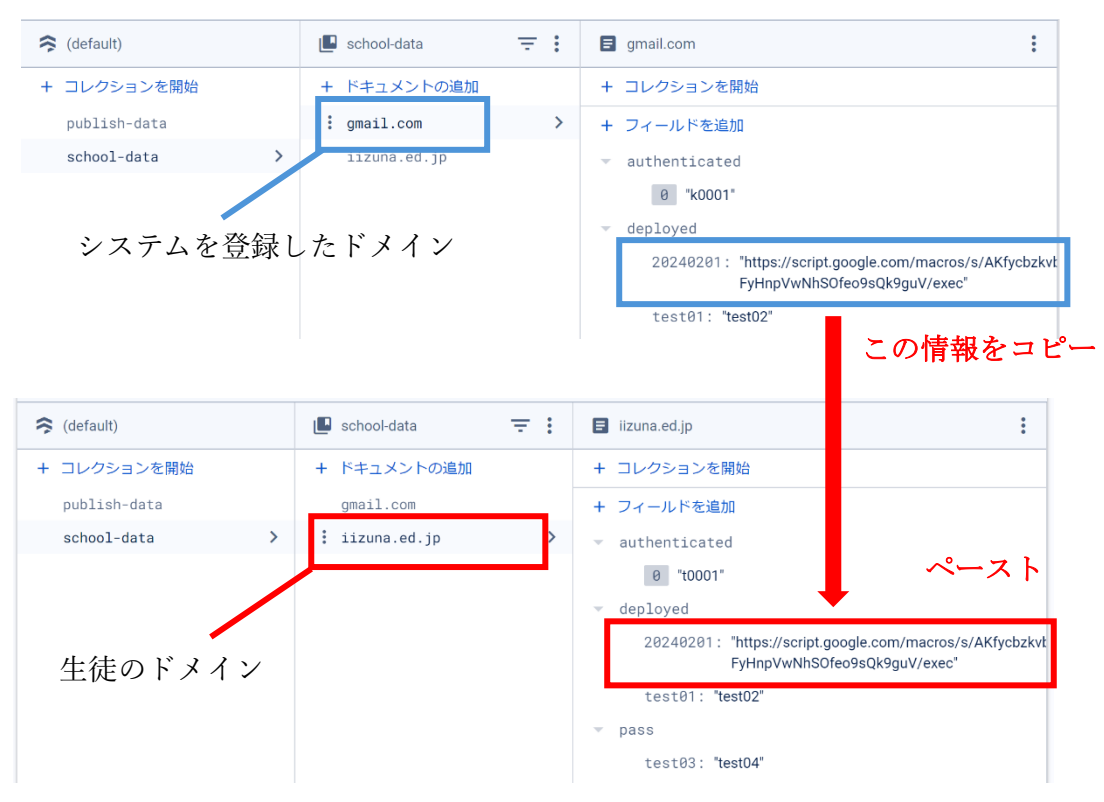

# 「GEMINI\_API\_KEY」

Gemini API の取得方法

(1) 下記の URL にアクセスする

https://ai.google.dev/gemini-api?hl=ja

(2)「Google AI Studio で API キーを取得する」をクリックする

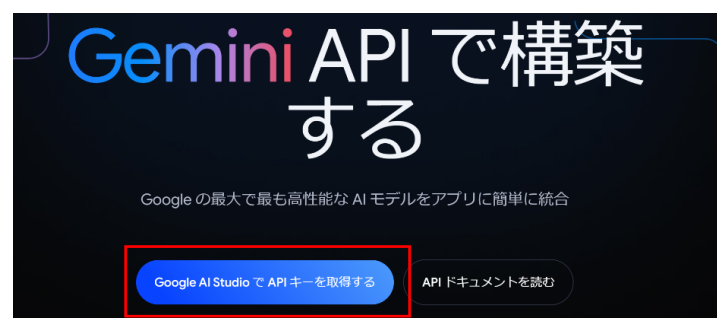

(3)「API キーを作成する」をクリックする

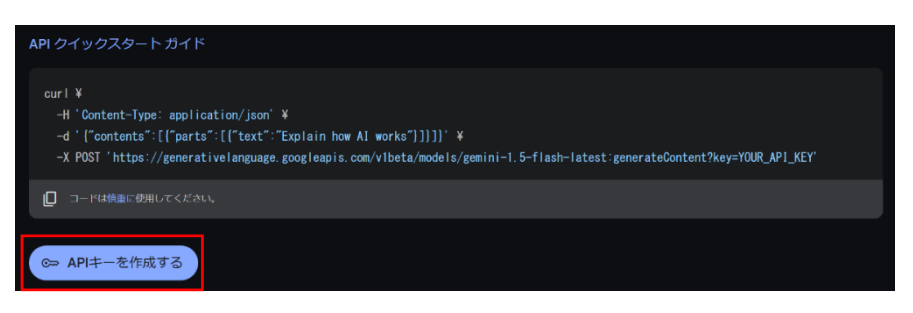

(4)「Search Google Cloud Projects」→ Google Cloud で作成したプロジェクトを選択する

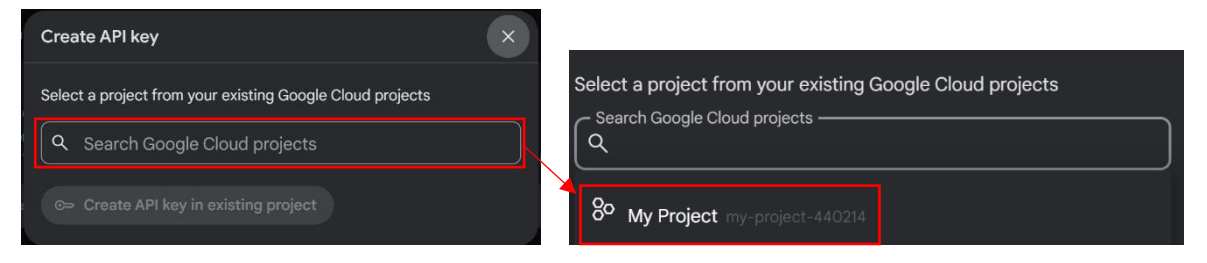

(5)「既存のプロジェクトで API キーを作成する」をクリックする

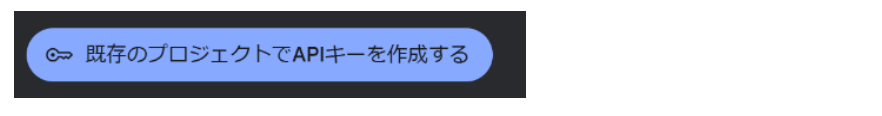

(6)「コピー」をクリックする

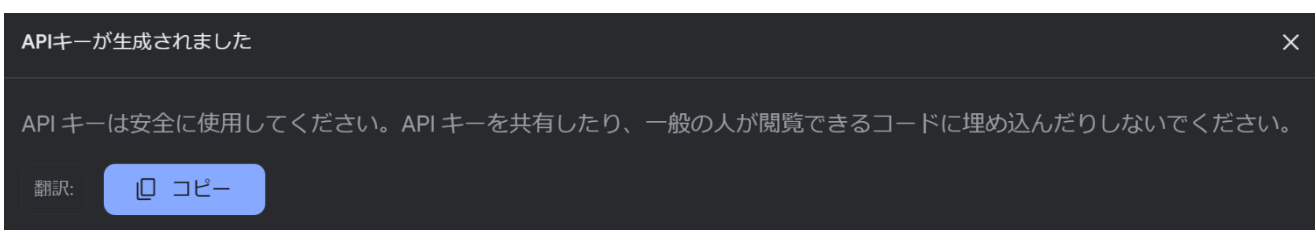